## Programa de apoyo económico para bibliotecas públicas

# Instructivo

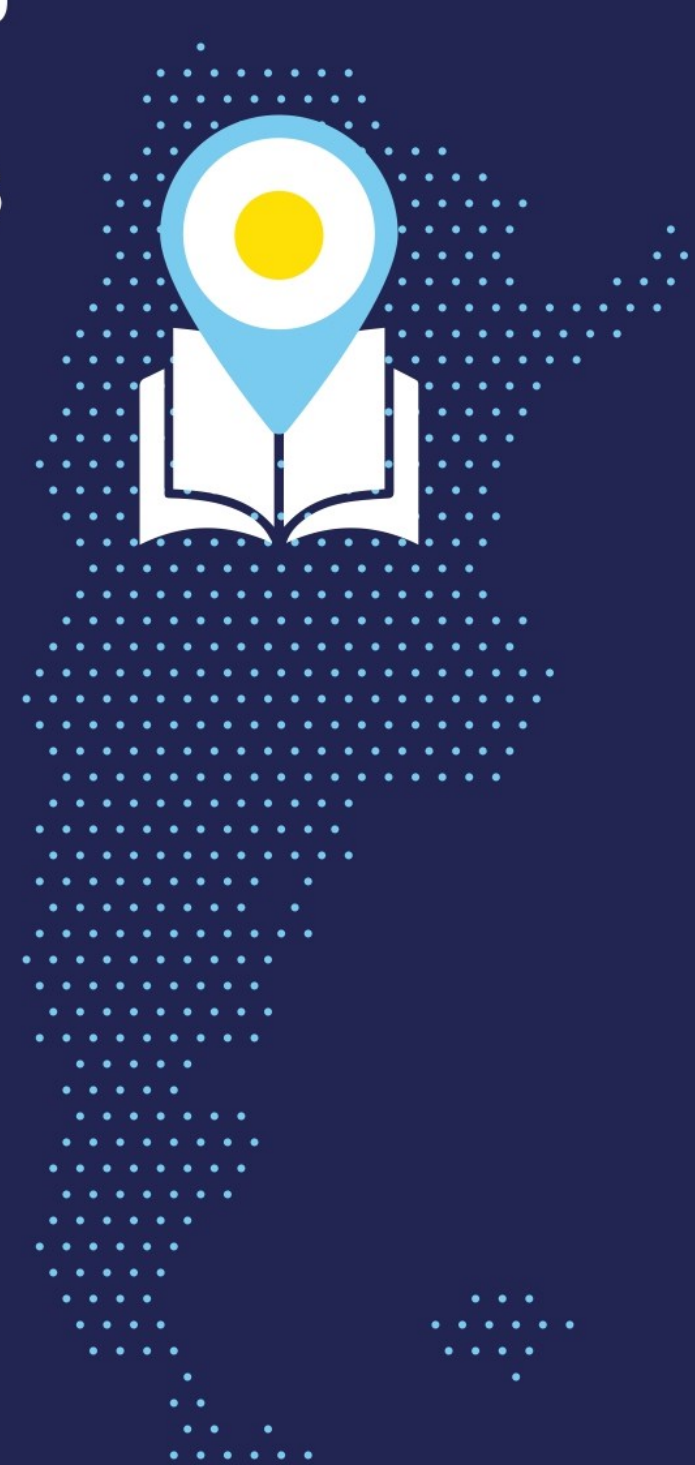

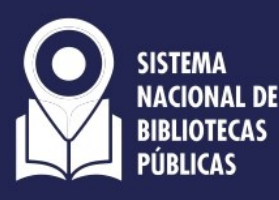

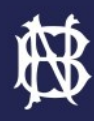

Biblioteca Nacional Mariano Moreno

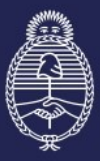

Ministerio de Cultura **Argentina** 

## PROGRAMA DE APOYO ECONÓMICO

### PARA BIBLIOTECAS PÚBLICAS.

#### Primera convocatoria.

**IMPORTANTE:** todas las bibliotecas públicas provinciales, municipales o comunales interesadas en postularse deben estar inscriptas previamente en el <u>Censo Nacional de</u> <u>Bibliotecas Públicas de la República Argentina</u>.

#### Instructivo para participar de la primera convocatoria

#### • PASO 1

Ingresá al Registro Federal de Cultura https://somos.cultura.gob.ar/

#### • PASO 2

Creá tu registro clickeando en el botón verde (si ya estás registrado ingresá con tus datos y avanzá directamente al **PASO 5**)

A los fines de esta convocatoria el registro debe ser realizado por la máxima autoridad de la biblioteca o la autoridad del área de gobierno a cargo.

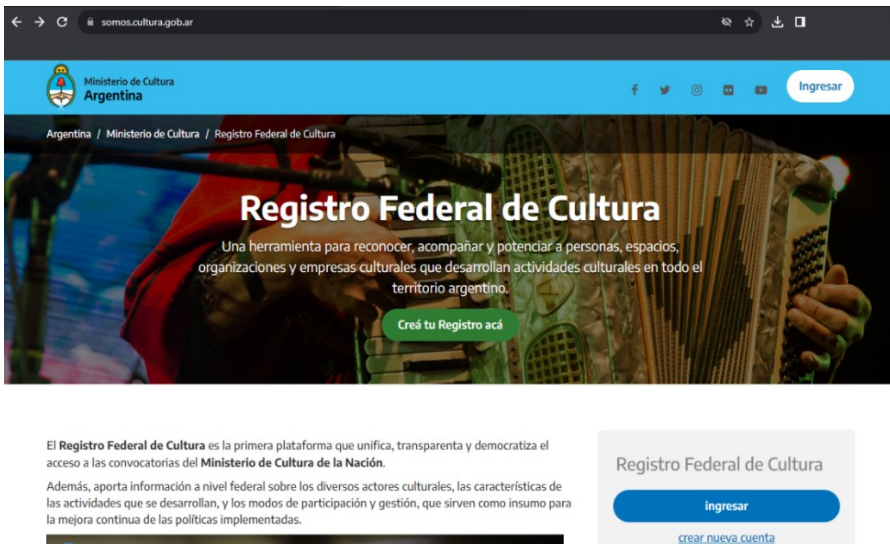

1

150096 trabajadores/as de cultura registrados/as en todo el país

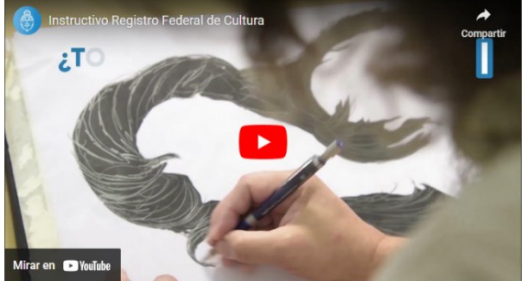

Te llegará un correo electrónico para validar tus datos y activar tu cuenta.

| Ministerio de Cultura<br>Argentina                                                                                                    |
|----------------------------------------------------------------------------------------------------|
|                                                                                                    |
| Tu cuenta de Cultura fue creada con éxito                                                                                                    |
| Haz click en el siguiente vínculo para activar tu cuenta de usuario y<br>completar tu registro:                                                             |
| ACTIVAR CUENTA                                                                                                    |
| Si no podés usar el link copiá esta URL en tu navegador:<br>https://somos.cultura.gob.ar/registracion/activar/RA52176F/<br>dcf92a362293e89975ec19cc866fa197 |

#### • PASO 3

Completá con tus datos personales. Es importante que te registres como **PERSONA** primero para luego poder registrar a la biblioteca como **ESPACIO CULTURAL**. Es la única manera posible para visualizar convocatorias e ingresar en el **Programa de apoyo económico para bibliotecas públicas.** 

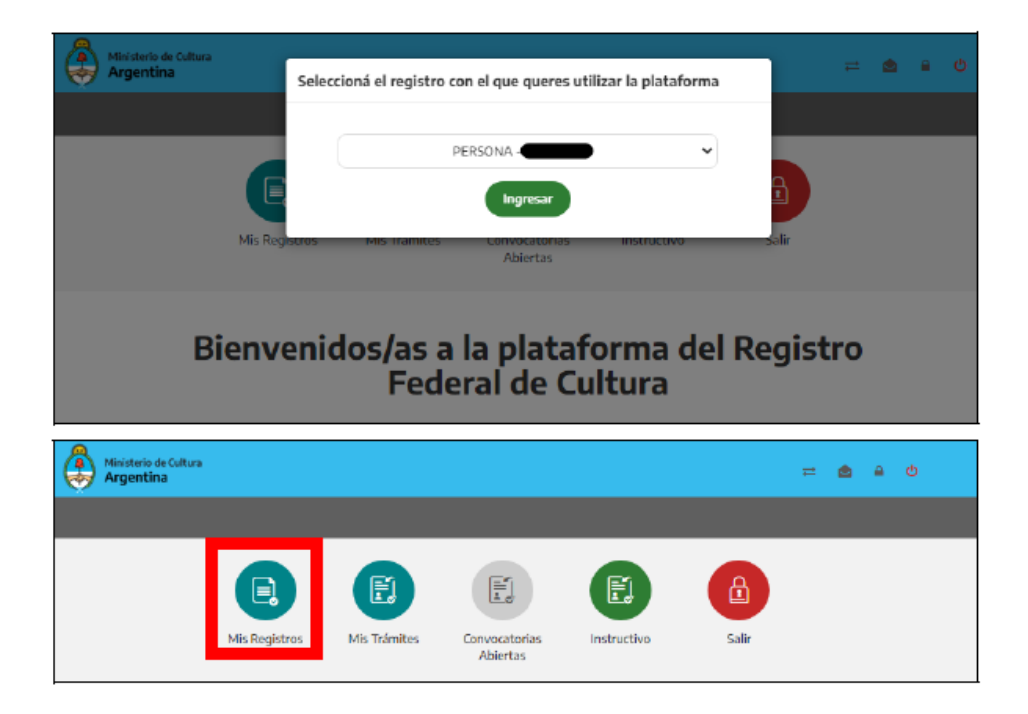

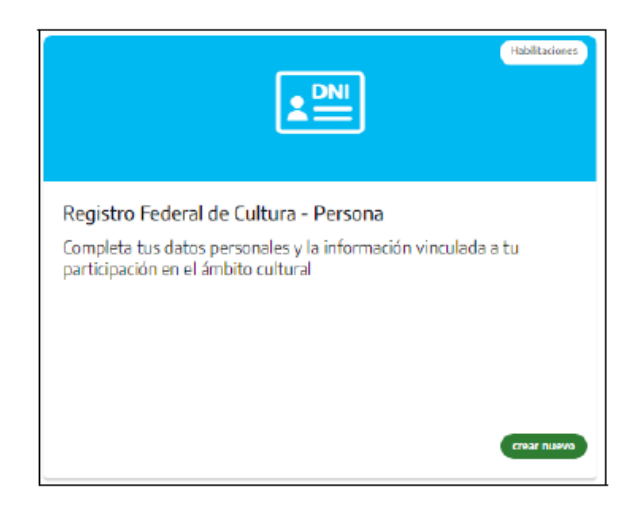

Ver instructivo del registro de persona para más información.

#### • PASO 4

Completá los datos de cada Sección. Si todo está completo verás un tilde verde y en caso que hayas olvidado alguna información, una cruz roja.

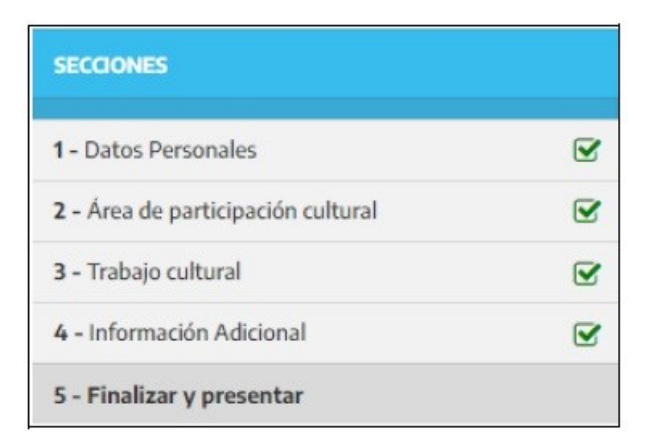

#### • PASO 5

Una vez que estés registrada/o como **PERSONA** vas a poder registrar a la biblioteca como **ESPACIO CULTURAL**. Ingresá en **Mis Registros**, seleccioná **Registro de Espacios Culturales** y clickeá el botón **Crear nuevo.** 

| Ministerio<br>Argentin | de Cultura<br>N <b>a</b> |               |              |                           |             | #     | <u> </u> |  |
|------------------------|--------------------------|---------------|--------------|---------------------------|-------------|-------|----------|--|
|                        |                          |               |              |                           |             |       |          |  |
|                        | Mi Cuenta                | Mis Registros | Mis Trámites | Convocatorias<br>Abiertas | Instructivo | Salir |          |  |

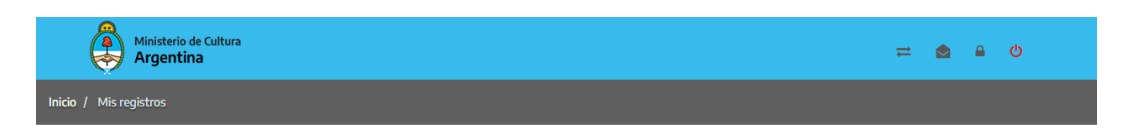

#### Hacé click en el registro que deseas registrarte:

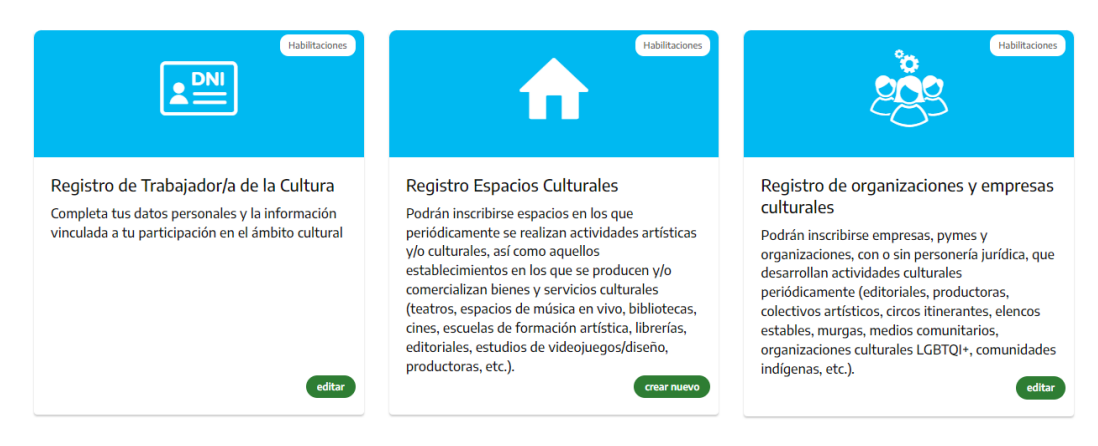

#### Tené en cuenta que se aceptará un único registro por biblioteca.

#### • **PASO 6**

Primero ingresá el nombre de la biblioteca.

| Ministerio de Cultura<br>Argentina                                                                      | = <b>a</b> a o |
|----------------------------------------------------------------------------------------------------|----------------|
| Wicio / Trámites / Nuevo                                                                                |                |
| Formulario Registro Espacios Culturales                                                                 |                |
| Nombre de la organización / espado cultural<br>Ingrase el nombre de la organización / espacio cultural. |                |
| Nombre de la organización / espacio outural.                                                            |                |
| Cultura de la Solidaridad                                                                               | f 🛩 🛛 🖬 🛤      |

Luego, accederás a un formulario en el que deberás completar cada una de las secciones detalladas en el cuadro de la izquierda.

| Ministerio de Cultura<br>Argentina        | a           | ≓ <b>≙</b> ⊖                                                                                                    |
|-------------------------------------------|-------------|----------------------------------------------------------------------------------------------------|
| Inicio / Mis registros / Registro I       | Espacios Cu | iturales                                                                                                    |
| SECCIONES                                 |             | Datos básicos                                                                                                    |
| 1 - Datos básicos                         |             | Al cargar el formulario, considerá que los datos de tu registro formarán parte de las convocatorias a las que te inscribas. Todos                                                                                    |
| <b>2 -</b> Datos institucionales          |             | ios campos com son oungaconos.                                                                                                    |
| 3 - Tipo de organización                  |             | ¿Qué me falta?                                                                                                    |
| <b>4 -</b> Infraestructura y equipamiento |             |                                                                                                    |
| 5 - Actividades                           |             | O Los siguientes datos seran publicados en el Mapa del Registro Nacional de Espacios Culturales y en el Mapa del SINCA.                                                                                              |
| 6 - Información Adicional                 |             | Al cargar el formulario, considerá que los datos de tu registro formarán parte de las convocatorias a las<br>que te inscribas. Además, antes de cargar los datos, verificá que padie de tu espacio u organización va |
| 7 - Documentación anexa                   |             | lo haya registrado.                                                                                                    |
| 8 - Finalizar y presentar                 |             | Nombre del espacio: * Nombre de la biblioteca                                                                                                    |

Una vez que termines de completar cada sección del formulario clickeá el botón **Guardar** antes de pasar a la siguiente. En caso contrario se pierde la información que cargaste. Luego, presiona el botón **Sección siguiente**.

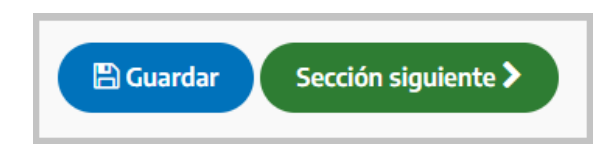

Al avanzar, si la información está completa visualizarás un tilde verde. Las cruces rojas indican que falta información.

| ← → C                                    | amites/  | empresa/274638/87                                       |                                                                |             |         |         |        | *       | *     | ¥ (    | 9 : |
|------------------------------------------|----------|---------------------------------------------------------|----------------------------------------------------------------|-------------|---------|---------|--------|---------|-------|--------|-----|
| Ministerio de Cri<br>Argentina           | tura     |                                                         |                                                                | #           |         |         | Φ      |         |       |        |     |
| Dashbeard / Registres / Registre Espacio | s Cultur | ales                                                    |                                                                |             |         |         |        |         |       |        |     |
| SECCIONES                                |          | Infraestructu                                           | ra y equipamiento                                              |             |         |         |        |         | •     | 8      | •   |
| 1 - Datos básicos                        | ×        | Al cargar el formulario, considerá que son obligatorios | ue los datos de tu registro formarán parte de las convocatoria | is a las qu | e te in | scribas | . Toda | s los e | campo | 05 001 | n*  |
| 2 - Datos institucionales                | Ø        | son obigationos.                                        |                                                                |             |         |         |        |         |       |        |     |
| 3 - Tipo de espacio cultural             |          |                                                         |                                                                |             |         |         |        | 20      | ué m  | e falt | a?  |
| 4 - Infraestructura y equipamiento       |          | Contexts as of make enclosity of                        |                                                                |             |         |         |        |         |       |        |     |
| 5 - Actividades                          |          | espacio cultural: *                                     | Seleccione un tipo de gestión                                  |             |         |         |        |         |       |        |     |
| 6 - Validaciones                         |          | Tino de relación con el inveseble:*                     |                                                                |             |         |         |        |         |       |        |     |
| 7 - Documentación anexa                  |          |                                                         | Seleccione el tipo de relación con el inmueble                 |             |         |         |        |         |       |        |     |
| 8 - Finalizar y presentar                |          | -                                                       |                                                                |             |         |         |        |         |       |        |     |
|                                          |          | Espacio                                                 |                                                                |             |         |         |        |         |       |        |     |
|                                          |          |                                                         |                                                                |             |         |         |        |         |       |        |     |

A continuación, se realizan algunas sugerencias para el momento en que la biblioteca complete el registro de **ESPACIO CULTURAL**:

#### Sección 2 - Datos institucionales

- Tipo de gestión del Espacio cultural: seleccionar Estatal.
- Número de CUIT de la organización / institución: consignar el número de CUIT de la biblioteca (si tuviera) o de la institución mayor de la que depende. En la sección Documentación deberá adjuntar la constancia.
- Nombre de la organización / institución: consignar el nombre como figura en la personería jurídica de la biblioteca (si tuviera) o de la institución mayor de la que depende. En la sección Documentación deberá adjuntar la constancia.
- **Cantidad total de participantes:** *consignar la cantidad de trabajadores segmentada según las siguientes identidades de género: mujeres, varones, otras identidades.*
- **Responsables del espacio cultural:** *consignar el apellido, el nombre y el número de CUIL de la máxima autoridad responsable de la biblioteca. En la sección Documentación deberá adjuntar la constancia de CUIL y el acta de designación.*

#### Sección 3 - Tipo de espacio cultural

- Tipo de Espacio Cultural: seleccionar Biblioteca.

#### Sección 4 - Infraestructura y equipamiento

 Espacio: consignar los metros cuadrados de superficie cubierta y descubierta.

#### Sección 5 - Actividades

Debe consignar un máximo de 5 (cinco) actividades y un porcentaje de importancia. El desplegable contiene una gran cantidad de opciones y, a los fines de postularse para la convocatoria del **Programa de apoyo** económico para bibliotecas públicas se sugiere considerar las siguientes:

- Actividades de preservación, curaduría, y conservación del patrimonio
- Digitalización de productos/bienes culturales
- Exhibiciones audiovisuales
- Exposiciones y/o exhibiciones de artes visuales
- Inventario/registro/catalogación
- Promoción de la lectura
- Servicios de referencia

#### Sección 7 - Documentación anexa

*Las bibliotecas públicas son espacios CON personería jurídica pública y deberán adjuntar los siguientes documentos según corresponda.* 

- Resolución de otorgamiento de personería jurídica.
- Constancia de inscripción AFIP.
- Acta o resolución de designación de autoridad responsable.
- Acta constitutiva de la biblioteca.

Solo se admiten archivos .png .jpg .jpeg .pdf

Una vez completas todas las secciones, clickeá en **Enviar Presentación** para finalizar y presentar el trámite.

| Argentir                                  | de Cultura<br>1 <b>a</b> | <b>= 송</b> 음 한                                                                                                    |
|-------------------------------------------|--------------------------|----------------------------------------------------------------------------------------------------|
| Dashboard / Registros / Registro Espacios | i Culturales             |                                                                                                    |
| SECCIONES                                 |                          | Finalizar y presentar 🔹                                                                                                    |
| 1 - Datos básicos                         |                          | Al cargar el formulario, considerá que los datos de tu registro formarán parte de las convocatorias a las que te inscribas. Todos los campos con * son<br>ablicatoriza |
| 2 - Datos institucionales                 |                          | unidaran uwi                                                                                                    |
| 3 - Tipo de espacio cultural              |                          | ¿Qué me falta?                                                                                                    |
| 4 - Infraestructura y equipamiento        |                          | Último paso, ¿esta seguro que desea Finalizar y presentar la Presentación?                                                                                             |
| 5 - Actividades                           |                          | IMPORTANTE: Recordá que una vez enviado tu registro, no podrás modificar los datos de manera                                                                           |
| 6 - Validaciones                          |                          | automática. Para hacerio, tendras que enviar un correo electronico a <u>consultas.rtclaicultura.gob.ar.</u>                                                            |
| 7 - Documentación anexa                   |                          | O Sección anterior Enviar Presentación                                                                                                    |
| 8 - Finalizar y presentar                 |                          |                                                                                                    |
|                                           |                          | 4 Volver a la Presentación                                                                                                    |

De esta manera, una vez que completás el **Registro de Espacio Cultural**, podrás visualizar las convocatorias abiertas.

Aquí se sugiere que **salgas de la web del Registro Federal de Cultura y vuelvas a entrar.** De este modo te asegurás visualizar correctamente todo lo que sigue a continuación. Ante cualquier inquietud referida al registro de Persona o de Espacio cultural podés escribir a <u>consultas.rfc@cultura.gob.ar</u>

#### • PASO 7

Para visualizar las convocatorias abiertas primero tenés que asegurarte que estás en el perfil de **ESPACIO CULTURAL**, ya que desde el perfil de **PERSONA** no podrás visualizar la convocatoria para bibliotecas públicas. En las flechas que están en el menú ubicado en el margen superior derecho de la pantalla, debés elegir el perfil de **ESPACIO CULTURAL** de la biblioteca.

| Ministerio de Cultura<br>Argentina |                   |                                     |                           |             | =     | <u>ම                                    </u> |
|------------------------------------|-------------------|-------------------------------------|---------------------------|-------------|-------|----------------------------------------------|
| Hola Bárbara                       |                   |                                     |                           |             |       |                                              |
| Mi Cuenta                          | Mis Registros     | Mis Trámites                        | Convocatorias<br>Abiertas | Instructivo | Salir |                                              |
| Ministerio de Cultura<br>Argentina | Seleccioná el reg | istro con el que q                  | ueres utilizar la pl      | lataforma   | Ŧ     | ± 🖻 🔒 🖑                                      |
| Hola Cecilia                       |                   | ESPACIO -<br>ESPACIO -<br>PERSONA - | =                         | ~           |       |                                              |
| Mi Cuenta                          | міз кедізtros     | MIS Transices                       | Abiertas                  | RÁMITES     | Salir |                                              |

• **PASO 8** 

Clickeá en **Convocatorias abiertas** y buscá **Programa de apoyo económico para bibliotecas públicas.** Luego presioná en **Crear nuevo.** 

Seleccioná la convocatoria a la cual te querés inscribir:

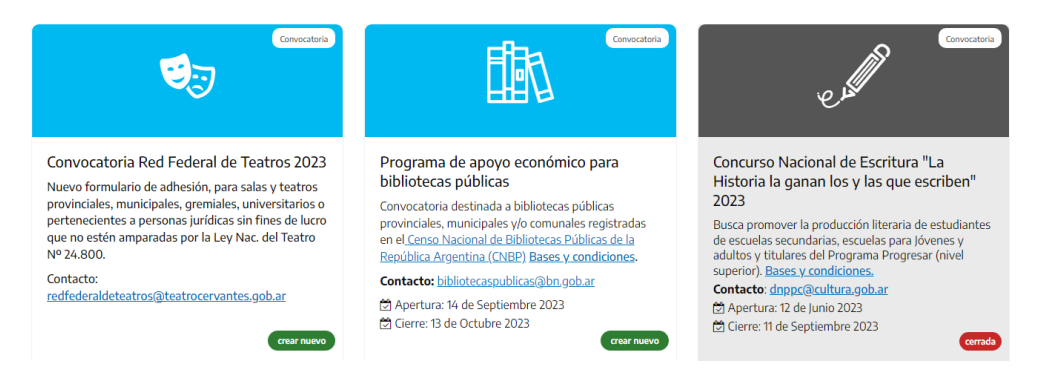

#### • PASO 9

Comenzá a completar el formulario con el **Nombre de la biblioteca** y luego clickeá en **Crear nueva.** 

| Ministerio de Cultura<br>Argentina    |                                                   | ₽ | ٢ |  | ወ |  |  |  |
|---------------------------------------|---------------------------------------------------|---|---|--|---|--|--|--|
| Inicio / Mis Trámites / Alta de convo |                                                   |   |   |  |   |  |  |  |
| Programa de ap                        |                                                   |   |   |  |   |  |  |  |
|                                       | Nombre de la biblioteca:                          |   |   |  |   |  |  |  |
|                                       | Ingresar el nombre de la biblioteca               |   |   |  |   |  |  |  |
|                                       | Ingrese el nombre de la biblioteca.<br>Modalidad: |   |   |  |   |  |  |  |
|                                       | Convocatoria                                      |   |   |  |   |  |  |  |
|                                       |                                                   |   |   |  |   |  |  |  |

Una vez que termines de completar cada sección del formulario, presioná el botón **Guardar** antes de pasar a la siguiente. En caso contrario se pierde la información que cargaste. Luego, clickeá en **Sección siguiente**.

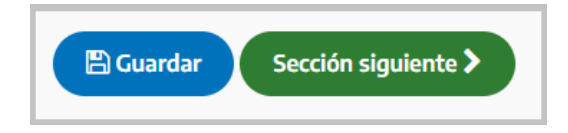

Al completar cada sección, si visualizas un tilde verde significa que completaste toda la información. La cruz roja indica que te falta información.

#### • PASO 10

La Sección 1 - Información de Registro del Espacio retoma automáticamente los datos del Registro de Espacio Cultural. Clickeá primero en el botón Guardar y luego en Sección Siguiente para avanzar.

| Ministerio de Cul<br>Argentina             | tura       |                                                |                                                                  | ₽        | ٢       | •      |        |                |
|--------------------------------------------|------------|------------------------------------------------|------------------------------------------------------------------|----------|---------|--------|--------|----------------|
| nicio / Mis Trámites / Primera convocator  | ria "Siste | ma Nacional de Bibliotecas Públicas de la Repu | íblica Argentina"                                                |          |         |        |        |                |
| SECCIONES                                  |            | Información d                                  | lel Registro de Espacio                                          |          |         |        |        |                |
| 1 - Información del Registro de<br>Espacio |            | Esta págipa muortra la informa                 | rián completada en tu Registro de Econcio. Simplemento quar      | 14 1/ 02 | cá a la | ciqui  | onto   | rocción con la |
| 2 - Sobre la Biblioteca                    |            | flecha verde. Si ne                            | cesitás modificar los datos, antes de continuar escribinos a con | sultas.  | fc@cu   | ltura. | .gob.a | I              |
| 3 - Sobre el proyecto                      |            |                                                |                                                                  |          |         |        |        |                |
| 4 - Etapas del proyecto                    |            |                                                |                                                                  |          |         |        |        | ¿Qué me falta? |
| 5 - Presupuesto                            |            | Personería:                                    | Juridica                                                         |          |         |        |        |                |
| 6 - Documentación                          |            |                                                |                                                                  |          |         |        |        |                |
| 7 - Finalizar y presentar                  |            | Tipo de presentante:                           | ESPACIO                                                          |          |         |        |        |                |
|                                            |            | Nombre:                                        | Test 1 Espacio Cultural                                          |          |         |        |        |                |

A continuación, se brindan algunas sugerencias para completar el formulario del **Programa de apoyo económico para bibliotecas públicas**.

#### Sección 2- Sobre la Biblioteca

- Código de Biblioteca Pública: consignar el código alfanumérico otorgado por la Biblioteca Nacional Mariano Moreno en el contexto del Censo Nacional de Bibliotecas Públicas. Contiene el prefijo BIPU y 3 números. Por ejemplo: BIPU001.
- Nombre del Organismo Público / Área de Gobierno: consignar el nombre del organismo del que depende la biblioteca.
- Información de contacto de quien presenta la postulación: consignar nombre y apellido, cargo y datos de contacto de la persona que continuará la comunicación con la Biblioteca Nacional Mariano Moreno y con el Ministerio de Cultura en todo lo vinculado a esta presentación al Programa de apoyo económico para bibliotecas públicas.

#### Sección 3 - Sobre el proyecto

Se debe consignar un título al proyecto, una breve descripción, objetivo general y objetivos específicos, los resultados esperados, y se debe consignar una línea de financiamiento entre estas posibles:

- *Mejoras vinculadas a accesibilidad para personas con discapacidad.*
- Desarrollo de actividades de promoción de la lectura.
- Adquisición de material bibliográfico.
- *Mejora de equipamiento e infraestructura (mobiliario y obra edilicia para el servicio al público y el trabajo interno).*
- Preservación y digitalización del patrimonio bibliográfico.

#### Sección 4 - Presupuesto

Se deben especificar los montos solicitados y rubros a los que se destinará el dinero. También se pueden consignar gastos e inversiones que aporta la propia biblioteca para el sostenimiento de esas actividades. Estos aportes pueden ser tanto aportes monetarios como aportes no monetarios.

#### El monto máximo que podés solicitar es de \$1.000.000.

#### Sección 5 - Documentación

- Número de CBU: consignar el número de CBU de la cuenta del ente gubernamental del que depende la biblioteca. Deberá adjuntar la constancia.
- Documentación para adjuntar:
- Constancia de CBU del organismo público responsable de la biblioteca.
- Imagen bifaz del DNI de la máxima autoridad del área de gobierno provincial, municipal y/o comunal de quien depende la biblioteca.
- Resolución que designa a la máxima autoridad del área de gobierno provincial, municipal y/o comunal de quien depende la biblioteca.
- *Constancia de inscripción ante la AFIP del organismo público responsable de la biblioteca.*

#### Solo se admiten archivos .pdf

#### Sección 6 - Finalizar y presentar

*Al aceptar los términos y condiciones le da carácter de declaración jurada al formulario completado. Presioná en Presentar Convocatoria <i>y se finalizará el proceso.* 

#### Importante: solo se puede presentar una sola convocatoria.

|      | Ministerio de Cultura<br>Argentina                         |             | = @                                                                       |      | ወ       |     |
|------|------------------------------------------------------------|-------------|---------------------------------------------------------------------------|------|---------|-----|
| Inic | io / Mis Trámites / Primera con                            | vocatoria " | Sistema Nacional de Bibliotecas Públicas de la República Argentina"       |      |         |     |
|      | SECCIONES                                                  |             | Finalizar y presentar                                                     |      |         | •   |
|      | <ol> <li>Información del Registro o<br/>Espacio</li> </ol> | de 🗹        |                                                                           | ٤Qué | me falt | ta? |
|      | 2 - Sobre la Biblioteca                                    |             | Acenta los tárminos y condiciones                                         |      |         |     |
|      | 3 - Sobre el proyecto                                      |             | <ul> <li>Acepto los terminos y condiciones.</li> </ul>                    |      |         |     |
|      | 4 - Presupuesto                                            |             | Último paso, ¿Confirman que desean finalizar y presentar la convocatoria? |      |         |     |
|      | 5 - Documentación                                          |             |                                                                           |      |         |     |
|      | 6 - Finalizar y presentar                                  |             | Sección anterior Presentar Convocatoria                                   |      |         |     |
|      |                                                            |             | ♥ Volver al trámite                                                       |      |         |     |